INSTRUCTION MANUAL INSTRUCTION MANUAL INSTRUCTION MANUAL INSTRUCTION MANUAL INSTRUCTION MANUAL INSTRUCTION MANUAL INSTRUCTION MANUAL INSTRUCTION MANUAL INSTRUCTION MANUAL

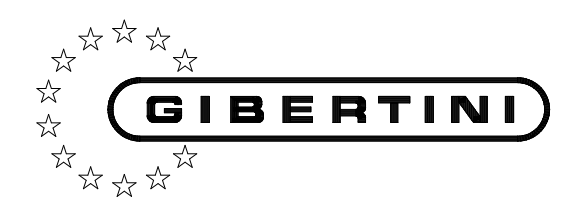

### **INSTRUCTION MANUAL**

INSTRUCTION MANUAL **INSTRUCTION MANUAL INSTRUCTION MANUAL** INSTRUCTION MANUAL INSTRUCTION MANUAL INSTRUCTION MANUAL INSTRUCTION MANUAL INSTRUCTION MANUAL INSTRUCTION MANUAL **INSTRUCTION MANUAL INSTRUCTION MANUAL** INSTRUCTION MANUAL INSTRUCTION MANUAL INSTRUCTION MANUAL INSTRUCTION MANUAL INSTRUCTION MANUAL INSTRUCTION MANUAL INSTRUCTION MANUAL INSTRUCTION MANUAL INSTRUCTION MANUAL INSTRUCTION MANUAL INSTRUCTION MANUAL

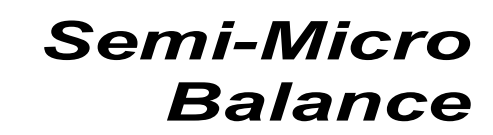

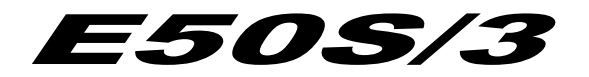

Tutte le informazioni riportate in questo manuale sono quelle disponibili al momento della stampa. Il costruttore si riserva il diritto di apportare modifiche al prodotto in qualsiasi momento senza preavviso. Si consiglia di verificare eventuali aggiornamenti.

All the information given in this manual is what available at the time of printing. The manufacturer reserves the right to make changes to the product at any time without notice. It is advisable to verify if there are any updates.

Todas las informaciones contenidas en este manual es lo que hay disponible en el momento de la impresión. El fabricante se reserva el derecho de hacer cambios al producto en cualquier momento sin previo aviso. Es recomendable verificar si hay algunas actualizaciones.

Tutti i diritti riservati. E' vietata **qualsiasi forma** di stampa, duplicazione, riproduzione o pubblicazione di questo manuale, o parte di esso, senza l'autorizzazione scritta da parte della GIBERTINI ELETTRONICA Srl.

All rights reserved.

Forbidden **any form** of print, duplication, reproduction and publication of this manual, or part of it, without the written agreement of GIBERTINI ELETTRONICA Srl

Todos los derechos reservados.

Prohibido **cualquier forma** de impresión, duplicación, reproducción y publicación de este manual, también sólo ó en parte, sin la autorización escrita de GIBERTINI ELETTRONICA Srl

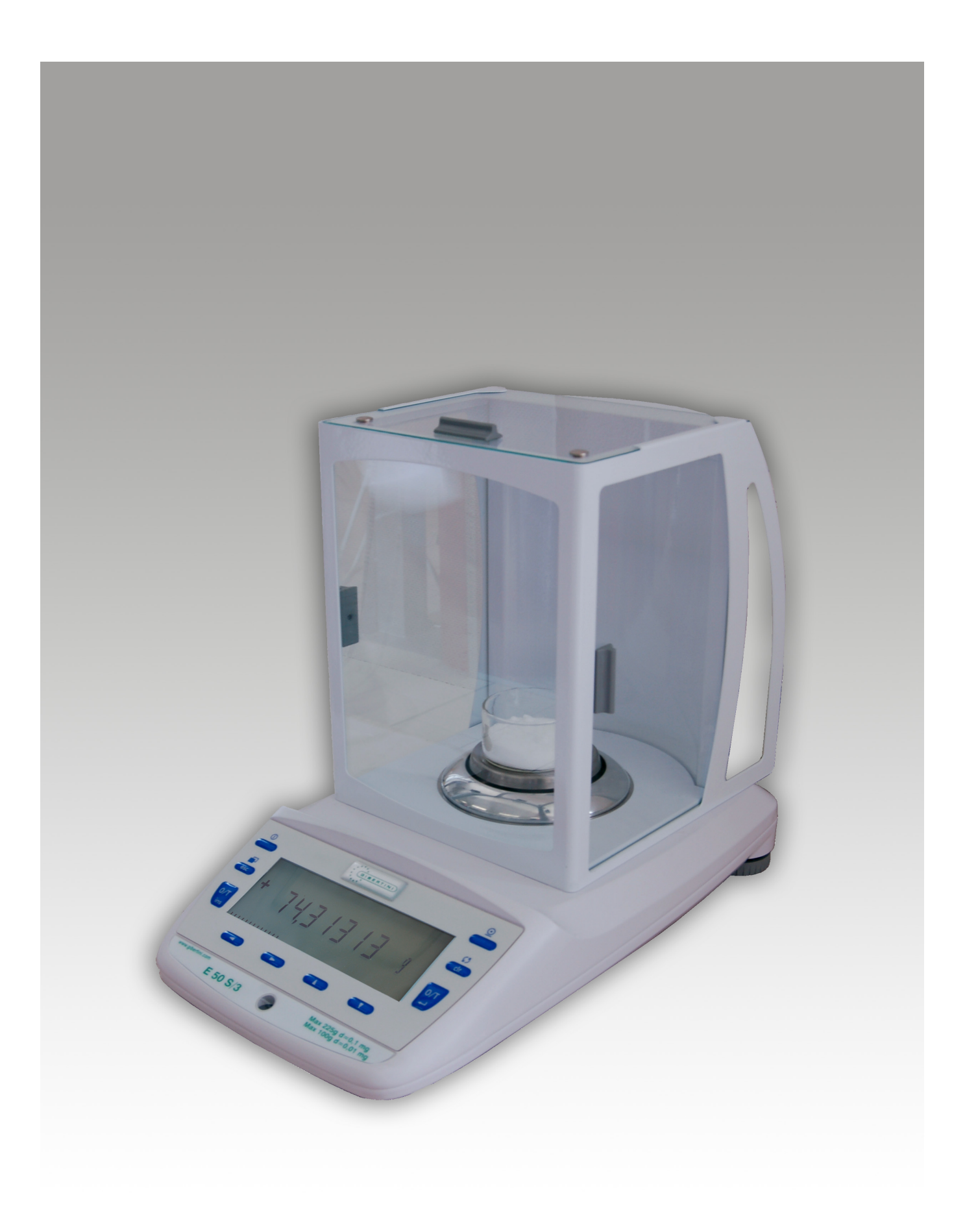

Max 225gd= 0.1mgMax 100gd= 0.01mg

# INDEX

| INDEX                                              | 1            |
|----------------------------------------------------|--------------|
| IMPORTANT WARNINGS                                 | 2            |
| 1 Control panel and visualisation                  | 3            |
| 2 Below-balance weighing                           | 4            |
| 3 Introduction                                     | 5            |
| 3.1 Useful tips on the Operating Instructions      | 5            |
| 3.2 Warranty card                                  | 5            |
| 3.3 Conformity                                     | 5            |
| 4 Safety                                           | 6            |
| 4.1 Representations and symbols                    | 6            |
| 4.2 Safety recommendations                         | 6            |
| 5 Set up                                           | 7            |
| 5.1 Unpacking the balance                          | 7            |
| 5.2 Transport and shipping                         | 7            |
| 5.3 Storage                                        | 7            |
| 5.4 Choosing a suitable location                   | 8            |
| 5.5 Connecting the balance to the mains            | 8            |
| 5.6 Levelling                                      | 8            |
| 5.7 Calibration of the balance                     |              |
| 5 8 Dual Range                                     |              |
| 5 9 Standardized balance                           | g            |
| 5 10 Switching on the balance                      | 0            |
| 5 11 Auto-Standby Mode                             | J            |
| 6 Operation                                        | 10           |
| 6 1 Menu control operation principle               | 10           |
| 6.2 Setting the factory configuration              | 11           |
| 6.3 Device configuration                           |              |
| 6.4 Special operating keys                         |              |
| 6.5 Application monu                               | . 17<br>10   |
| 7 Application                                      | . 10<br>20   |
| 7 Application                                      | . 20         |
| 7.1 Utilis                                         | . 20         |
| 7.2 Coult                                          | . 20         |
|                                                    | . 21         |
| 7.4 Calculator                                     | . 21         |
|                                                    | . 22         |
| 7.6 Net-Total                                      | . 22         |
| 7.0 Animal                                         | . 23         |
| 7.8 Animai                                         | . 24         |
| 8 Statistics                                       | . 25         |
| 9 Check-weigning                                   | . 21         |
| 10 User profiles (MUM, Multiuser Memory)           | . 28         |
| 10.1 Activating a user                             | . 28         |
| 10.2 Creating a new user profile                   | . 28         |
| 10.3 Changing the password and password protection | . 29         |
| 10.4 Clearing a user                               | . 29         |
| 10.5 Setting the user                              | . 29         |
| 11 Data transfer                                   | . 30         |
| 11.1 Connection scheme                             | . 30         |
| 11.2 Remote control-commands                       | . 31         |
| 12 Service                                         | . 32         |
| 12.1 Maintenance and servicing                     | . 32         |
| 12.2 Error messages                                | . 32         |
| 12.3 Calibration                                   | . 33         |
| 12.4 Automatic Repeatability Test (ART)            | 35           |
| 13 Monu troos                                      |              |
|                                                    | . 36         |
| 13.1 Configuration menu tree                       | . 36<br>. 36 |

# IMPORTANT WARNINGS

#### N.B.: These "WARNINGS" are integral part of the instrument

# This instrument is to be used STRICTLY for scientific purposes and/or for internal factory control ONLY.

NOT FOR USE IN RETAIL TRADES. THIS INSTRUMENT IS NOT TO BE USED IN AREAS EXISTING DANGER OF EXPLOSION.

#### It is important to note the following points for correct operation of the instrument:

- 1. Read the technical instructions given in the operating manual carefully. This manual contains information about installation and use. If these instructions are not carried out carefully, the accuracy of results may be impaired. If in doubt, please consult the supplier's engineers.
- 2. In common with any other electrical equipment, installation should be carried out by a competent person. In particular:
  - ensure that the instrument is correctly earthed;
  - do not install the instrument in areas of high fire risk, for example, in the presence of inflammable gases and vapours;
  - switch off and disconnect the power supply before removing any cover;
  - do not touch the instrument with wet hands.
- **3.** Install the instrument on a vibration free base and away from draughts or sources of heat. Check the instrument with test weighing after installation or after repositioning.
- **4.** Avoid connection to a power supply showing high voltage variations due to other loads. The instrument should not be connected to the same electrical circuit as other high power consuming equipment as large fluctuations may cause some inaccuracy.
- 5. The instrument should be checked every 6 months for correct functioning, calibration and accuracy of the internal calibration mass by a suitable qualified person.
- **6.** A routine calibration check should be carried out each day before use, using a standard mass. This mass should be indipendently checked monthly.
- 7. Check the zero function before each weighing operation.
- 8. If in doubt about any function please call a qualified person. Avoid interference by non-qualified persons.
- **9.** If the instrument is used for weighing food or drink, ensure that other substances are not weighed on the unit which might cause contamination.
- **10.** If the instrument is used for weighing chemicals and other similar substances ensure that it is cleaned and any spillage removed to avoid potentially dangerous reactions.
- **11.** Always clean the instrument after use to avoid subsequent inaccuracies and/or damage to the equipment.
- **12.** Gibertini Elettronica s.r.l. does not accept any legal liability for damages or other consequences due to mishandling of the instrument or its accessories.

#### ADDITIONAL PROCEDURES FOR WEIGHING SUBSTANCE WITH GREAT ACCURACY

Gibertini Instruments are manufactured to be reliable in use with high accuracy. However, reduced accuracy is always possible due to ambient conditions, incorrect installation or improper use. Where greater accuracy is required, the following procedures should be observed:

- use modern instruments (manufactured within three years) which are fully checked;
- use certified calibration masses before each weighing operation;
- make at least two measurements;
- install the instrument in a draught-free, constant temperature cabinet:
- consider the use of two instruments installed together and make weighings on both units, otherwise use calibrated masses with a certificate of calibration from a recognised institute.

# All electronic balances, which are sensitive to changes of gravity, must be checked and calibrated in the place where they are to be used.

# ALL OUR INSTRUMENTS MEET INTERNATIONAL EMC-EMI-RFI standard s according to 2004/108 EEC Directive on Electromagnetic Compatibility.

# **1** Control panel and visualisation

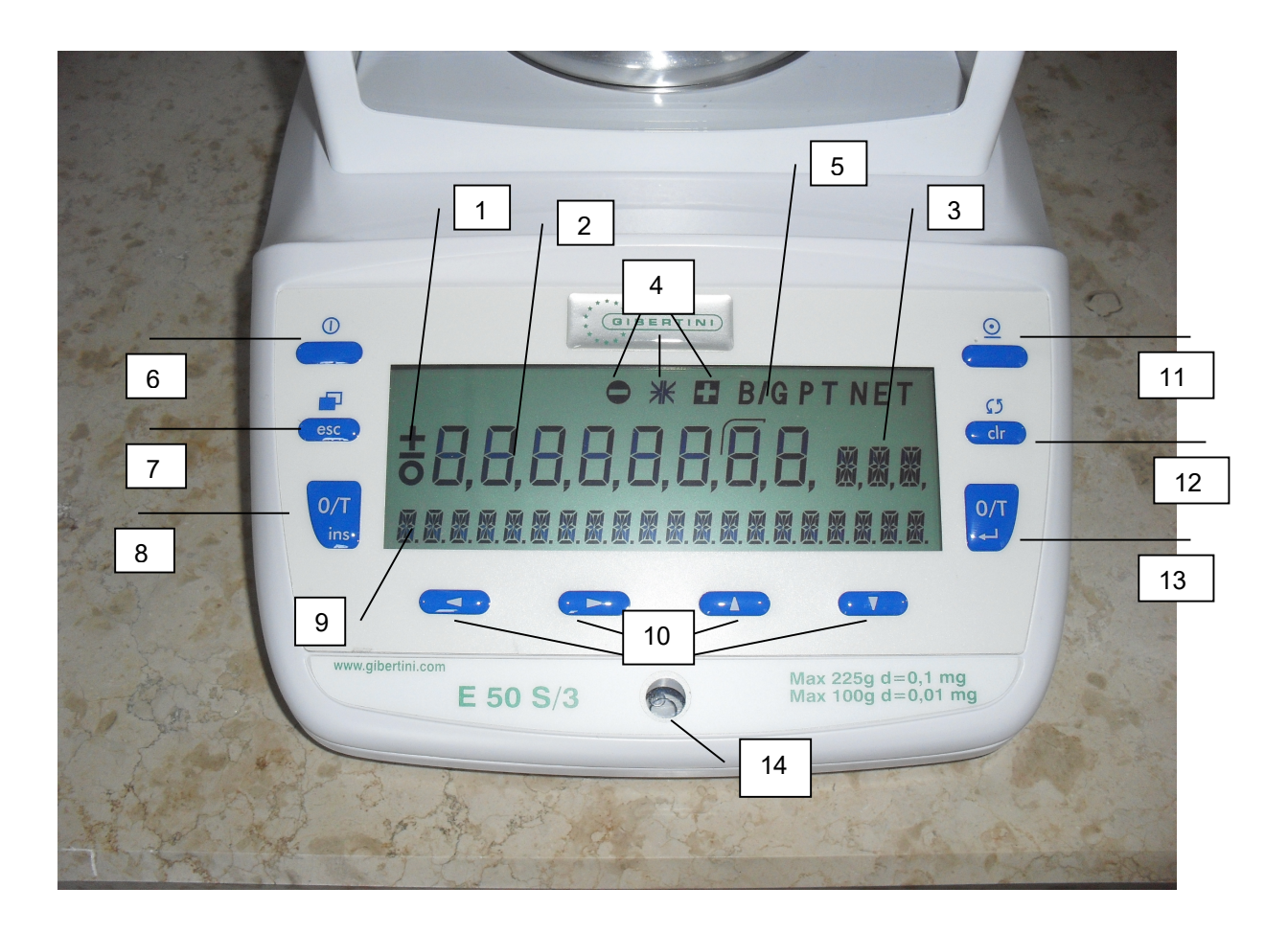

| Ν. | Description                                          |
|----|------------------------------------------------------|
| 1  | Prefix display                                       |
| 2  | Weight display                                       |
| 3  | Unit display                                         |
| 4  | Weight check                                         |
| 5  | Symbol display                                       |
| 6  | ON / OFF key                                         |
| 7  | Menu / ESC key                                       |
| 8  | Tare / Insert key                                    |
| 9  | Info display and bar-graph                           |
| 10 | Cursor keys                                          |
| 11 | Print key                                            |
| 12 | Change / Clear key                                   |
| 13 | Tare / Insert key for range changing and calibration |
| 14 | Level the balance                                    |

# 2 Below-balance weighing

Objects that, because of their size or shape, cannot be put on the scale, can be weighed by means of belowbalance weighing.

Proceed as follows:

- Turn off the balance.
- Remove the scale-pan and the scale-pan support and turn the balance around.
- To unscrew and to remove metal-cover (1) on the floor of the balance.
- Hang a small hook (available as an accessory) into the aperture (3) of the now visible metal casting (2).
- Place the balance over an opening.
- Replace the scale-pan support and the scale-pan.
- Level the balance. (see chapter <u>75</u>.6 "Levelling").
- Switch on the balance.
- Hang the object to be weighed on the hook and carry out the weighing.

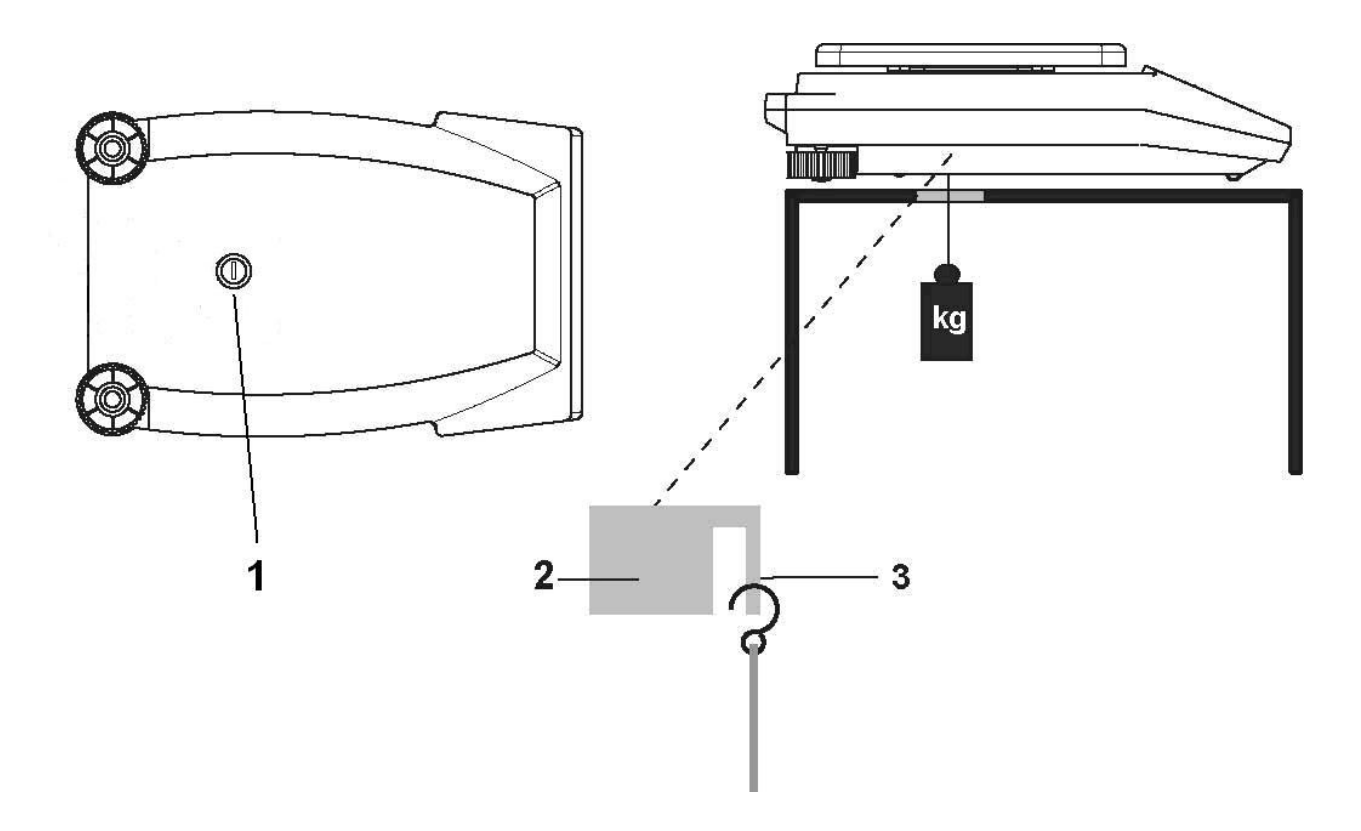

#### CAUTION

Take care that the hooks used for the below-balance weighing are stable enough to hold the goods which you wish to weigh.

#### NOTE

Take care that no dirt or moisture can get into the balance with the scale-pan carrier removed. After completing the below-balance weighing, the opening in the floor of the balance must be closed again (dust protection).

# 3 Introduction

E50S/3 balances are simple and functional to operate.

The versatile weighing programs allow you to use the E50S/3 balances not only for simple weighing procedures but also in a simple manner for carrying out various weighing applications such as, for example, percentage or component counting weighings and document the measurements obtained accurately and unequivocally.

The most important basic production features of the E50S/3 balances include:

- Simple-to-use 10-key multifunction control panel
- LCD display with multi-line display
- Anti-theft encoding with four-figure numerical code
- 10 user profiles (MUM Multiuser Memory)
- ICM-Autocalibration (intelligent calibration mode)
- RS232/V24 serial interface for data transfer
- ISO- and GLP-compliant reporting of results of measurements
- Capacity and residual tare display
- Storable user-configuration (UMM User Menu Memorized)
- Various application programs: Piece counting, Percentage weighing, Formulation, Animal weighing, Calculator, Check and reference weighing
- Statistics program
- Appliance for below-balance weighing

### 3.1 Useful tips on the Operating Instructions

You should read through these operating instructions in their entirety, so that you can make optimum use of the full potential and the diverse features of the balance in your daily work.

- Key names are presented in quotation marks and are highlighted in semi-bold script:
- «on/off » or «O».
- When explaining the operating steps, the appropriate display for the current operating step is shown for clarity at the left alongside the list of operating steps:

Step

Display

LANGUAGE ENGLISH

Кеу «↓»

Press repeatedly, until the language currently activated is displayed.

### 3.2 Warranty card

A warranty card is enclosed with the instruction manual.

NOTE Check that the warranty card is enclosed with these operating instructions and is completely filled out.

### 3.3 Conformity

The balance has been manufactured and tested in accordance with the standards and recommendations set out in the enclosed certificate of conformity.

The power adaptor produced for the operation of the balance and intended exclusively for this application, complies with Electrical Protection Class II.

# 4 Safety

### 4.1 Representations and symbols

Important safety instructions are highlighted with the appropriate symbol:

#### DANGER

Warning of a possible danger that can lead to death or to serious injuries.

#### CAUTION

Warning of a possibly dangerous situation that can lead to less severe injuries or damage.

#### NOTE

Tips and important rules on the correct operation of the balance.

### 4.2 Safety recommendations

- When using the balance in surroundings with increased safety requirements the corresponding regulations must be observed.
- The balance may only be used with the power adaptor supplied with the E50S/3 balance.
- Before plugging in the power adaptor, make sure that the operating voltage stated on the power adaptor agrees with the mains voltage. If not, please refer to the Customer Service.
- If the power adaptor or its cable is damaged, the balance must immediately be disconnected from the electricity supply (pull out the power adaptor). The balance may only be operated with a power adaptor in perfect condition.
- If there is any reason to believe that it is no longer possible to operate the balance without danger, the balance must immediately be unplugged from the electricity supply (pull out power adaptor) and secured against inadvertent operation.
- In carrying out maintenance work, it is essential to heed the recommendations in chapter 12.1 "Maintenance and servicing".
- The balance must not be operated in an area subject to explosion risks.
- Take care when weighing liquids that no liquid is spilt into the inside of the balance or into connections on the rear of the equipment or the power adaptor. If liquid is spilt on the balance, the latter must immediately be unplugged from the mains electricity supply (pull out power adaptor).

The balance may only be operated after it has first been re-checked by a Gibertini Service technician.

- The operating instructions must be read by each operator of the balance and must be available at the workplace at all times. The balance may only be used for the weighing of solid-materials and of liquids filled into secure containers and for animal weighing and density determinations. The maximum allowable load of the balance must never be exceeded, otherwise the balance may be damaged.
- When using the balance in combination with other appliances made by Gibertini as well as with appliances produced by other manufacturers, the current regulations for the safe use of the relevant attachments and their application in accordance with instructions must always be observed.

# 5 Set up

### 5.1 Unpacking the balance

E50S/3 balances are delivered in an environmentally-friendly package, specifically developed for this precision instrument, which provides optimum protection for the balance during transportation.

# Retain the original packaging in order to avoid transportation damages when shipping or transporting the balance and to allow the balance to be stored in the best conditions if it is out of operation for an extended period.

NOTE

In order to avoid damage, attention must be given to the following points when unpacking the balance:

- Unpack the balance carefully. It is a precision instrument.
- When outside temperatures are very low, the balance should first be stored for some hours in the unopened transport package in a dry room at normal temperature, so that no condensation settles on the balance when unpacking.
- Check the balance immediately after unpacking for externally visible damage. If you should find transport damage, please inform your Gibertini Services representative immediately.
- If the balance is not to be used immediately after purchase but only at a later time, it should be stored in a dry place where fluctuations in temperature are as low as possible. (see chapter 5.3 "Storage")
- Read through these operating instructions, even if you already have experience with Gibertini balances, before you work with the balance and pay attention to the safety recommendations. (see chapter 6 "Safety")

### 5.2 Transport and shipping

Your balance is a precision instrument. Treat it with care.

Avoid shaking, severe impacts and vibration during the transportation.

Take care that there are no significant temperature fluctuations during the transportation and that the balance does not become damp (condensation).

#### NOTE

The balance should preferably be dispatched and transported in the original packaging to avoid transportation damage.

### 5.3 Storage

If you would like to take the balance out of service for an extended period, disconnect it from the electricity supply, clean it thoroughly (see chapter 12.1 "Maintenance and servicing") and store it in a place that meets the following conditions:

- No violent shaking, no vibrations
- No significant temperature fluctuations
- No direct solar radiation
- No moisture

#### NOTE

The balance should preferably be stored in the original packaging, since this provides optimum protection for the balance.

### 5.4 Choosing a suitable location

The balance location must be chosen in such a way as to guarantee perfect operation of your balance, so that the allowable ambient conditions and prerequisites are met and maintained:

- Put the balance on a solid, firm and preferably vibration-proof, horizontal base
- Make sure that the balance cannot be shaken or knocked over
- Protect from direct solar radiation
- Avoid drafts and excessive temperature fluctuations

#### NOTE

With difficult conditions (where the balance may be easily shaken or subject to vibration) the balance can nevertheless provide accurate results through suitable adjustment of the stability control. (see chapter 6.3.6 "Weighing mode")

### 5.5 Connecting the balance to the mains

The following safety recommendations must be observed when connecting the balance to the mains:

DANGER The balance may only be operated with the power adaptor supplied. Check before connecting the power adaptor to the mains supply that the operating voltage stated on the on the balance or on the power adaptor agrees with the local mains voltage. If the operating voltage is not the same as the mains voltage, the balance or the power adaptor must on no account be connected to the mains supply. Contact the Customer Service.

### 5.6 Levelling

To function properly, the balance must be precisely horizontal.

The balance is fitted with one spirit level and two adjustable feet for level-control, with the aid of which it is possible to compensate for small height differences and/or unevennesses in the surface on which the balance is standing.

The two screw feet must be adjusted so that the air bubble is precisely in the centre of the sight glass of the bubble level.

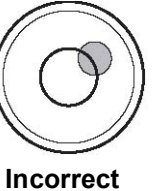

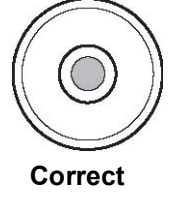

#### NOTE

In order to get exact measurements, the balance must again be carefully levelled after each relocation.

### 5.7 Calibration of the balance

Since the Earth's gravity is not the same everywhere, each balance must -in accordance with the underlying physical weighing principle- be adjusted to compensate for the gravity at each location. This adjustment process, known as "calibration", must be carried out on initial installation and after each subsequent relocation. In order to get exact measurements, it is recommended moreover that the balance should also be calibrated periodically.

#### NOTE

The balance must be calibrated on initial installation and after every relocation. If you work in accordance with "Good Laboratory Practice GLP" observe the prescribed intervals between calibrations (adjustments).

Calibration is proformed in the configuration menu. Depending on the balance model, this may be done externally, internally or automatically. (see chapter 6.3.5 "Calibration functions" and see chapter 12.3 "Calibration")

With the aid of the "Intelligent Calibration Mode" the balance can itself determine the size of the calibration weight, which enables an exact calibration with different size weights (in 10 g, 50 g, 100 g and 500 g steps, depending on implementation).

### 5.8 Dual Range

With the Dual Range balances, weighing is always first carried out in the fine range, which is 10 times more precise. When the fine range is exceeded the balance switches automatically into the coarse range.

### 5.9 Standardized balance

Ask to the GIBERTINI Commercial Department.

### 5.10 Switching on the balance

• Press «**ON/OFF**» to switch on the balance.

The balance carries out a diagnostic test in order to check the most important functions. After completion of the start-up process (approximately ten seconds) "Zero" appears in the display. The balance is ready for operation and is in the Weighing mode.

### 5.11 Auto-Standby Mode

The balance is equipped with an Auto-Standby mode, which can be activated or deactivated in the configuration menu.

If the Auto-Standby mode is activated, the balance automatically switches to Standby some time after the last weighing or key operation (current-saving function).

The delay before switching to Standby is defined in the configuration menu. (see chapter 6.3.6 "Weighing mode")

 Press any button or put on a weight in order to switch the balance from the Standby mode back to the Weighing mode again.

# 6 Operation

The balance has two main menus available: the configuration menu and the application menu.

The basic program of the balance is defined in the configuration menu. With this, you can either work with the basic configuration programmed ex-works, or define and store a user configuration adapted to your specific needs.

In the application menu, you may define an application program which is suited to the specific weighing problem.

In addition, you may also define the parameters for the statistics program, check-reference weighing and the user profile in the application menu.

### 6.1 Menu control operation principle

The configuration menu and the application menu each have several menu levels in which the parameters for the different function programs of the balance are defined.

You can move within the menu with the cursor keys  $\langle \Phi \rangle$ ,  $\langle \Phi \rangle$ ,  $\langle \Phi \rangle$  and  $\langle \Psi \rangle$ .

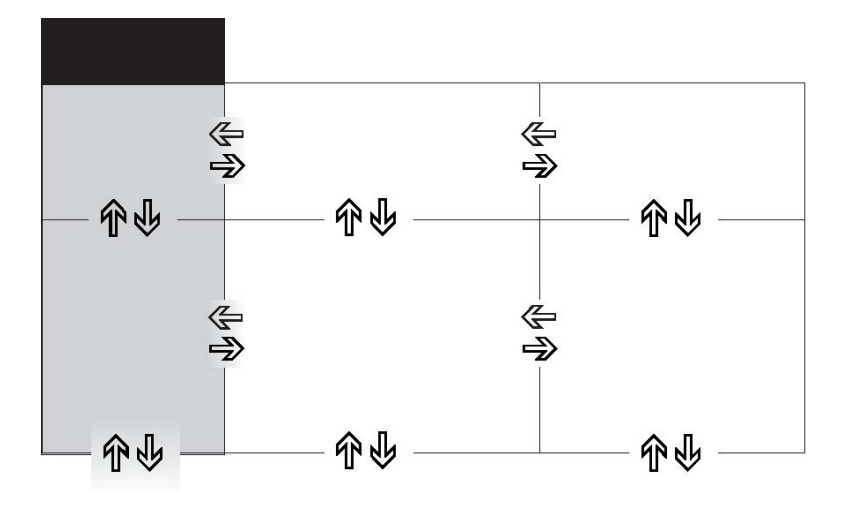

#### 6.1.1 Operating in the Weighing mode

In the Weighing mode the light-grey background key symbols are applicable.

| Keys             | Designation | Function in weighing mode                                                         |
|------------------|-------------|-----------------------------------------------------------------------------------|
|                  | «ON/OFF»    | <ul> <li>Switching the balance on and off</li> </ul>                              |
| esc              | «ESC»       | <ul> <li>Calling up the Configuration Menu and the Application Menu</li> </ul>    |
| O/T O/T<br>ins ↓ | «Т»         | <ul> <li>Initiate Tare Function and/or Calibration Function</li> </ul>            |
| €5<br>• clr      | « () »      | <ul> <li>Switches between the Basic program and the chosen application</li> </ul> |
|                  | «PRINT»     | <ul> <li>Start print function</li> </ul>                                          |
|                  | 《①》         |                                                                                   |
|                  | «⇔» «⇔»     | <ul> <li>Function keys. Start the functions in the info-line</li> </ul>           |
|                  | «①»         |                                                                                   |

### NOTE

For the operation of the «T», «O» and «PRINT» see chapter 6.4 "Special operating keys".

#### 6.1.2 Operation in the programming mode

In the programming mode, the key symbols with a dark grey background apply to the Control Panel.

| Keys        | Designation          | Function in programming mode                                                            |  |
|-------------|----------------------|-----------------------------------------------------------------------------------------|--|
|             | 《句》 《 <del>句</del> 》 | <ul> <li>Changes within the menu level</li> </ul>                                       |  |
|             | 《①》<br>《 <b></b>     | <ul><li>Up/Down movements within the menu</li><li>Changes selected parameters</li></ul> |  |
| 0/T         | «ط»                  | <ul><li>Selects parameters</li><li>Stores the changed parameters</li></ul>              |  |
| esc         | «ESC»                | <ul> <li>Interrupts an input</li> <li>Leaves the menu</li> </ul>                        |  |
| O/T<br>ins  | «ins»                | <ul> <li>Places insert marker (in text entry)</li> </ul>                                |  |
| €5<br>• clr | «cir»                | <ul> <li>Deletes input (in text entry)</li> </ul>                                       |  |
|             | «PRINT»              | <ul> <li>Inputs a point (in text entry)</li> </ul>                                      |  |

The balance can also be operated by remote control. For the corresponding remote control-commands see chapter 11.2 "Remote control-commands".

### 6.2 Setting the factory configuration

- Press «**ON/OFF**» to switch the balance on.
- During the start-up process, hold down the «T» and «ESC» keys until "FACTORY CONFIG." appears in the display, then release the keys. The balance loads the factory configuration.

### 6.3 Device configuration

This section explains the structure of the configuration menu and its functions. The basic adjustment of the balance is defined in the configuration:

| Menu              | Definable functions                                                                                                    |
|-------------------|----------------------------------------------------------------------------------------------------|
| UNIT-1            | Unit in which the weighing results are displayed                                                                                                   |
| SET DATA PRINT    | Print formats; Type of values to be printed (individual values, continuous printout, time or load change dependent values, date, time, user, etc.) |
| SET CALIBRATION   | Calibration method                                                                                                    |
| SET WEIGHING MODE | Stability mode (Quality of the balance location), Auto-Standby mode, zero correction, tare method (rapid or standard tare)                         |
| SET INTERFACE     | Baud rate, parity, handshake functions of the peripheral interface                                                                                 |
| SET DATE AND TIME | Date and time (standard format or American format p.m. and a.m.)                                                                                   |
| THEFTCODE         | Activating/deactivating and changing the anti-theft code.                                                                                          |
| KEY TONE          | Activation of the keypad sound                                                                                                    |
| LANGUAGE          | Display language (E, G, F)                                                                                                    |
| CONTRAST          | Screen contrast                                                                                                    |

- The settings in the sub-paths pre-programmed at the factory are printed here in bold.
- For greater clarity, only that part of the menu tree which corresponds to the function is shown with each description of the function.
- You will find the entire menu tree for the configuration menu in see chapter 13.1 "Configuration menu tree".
- Explanations of the menu functions are printed in italics

#### 6.3.1 Activating the configuration menu

- Press «**ON/OFF**» to switch the balance on.
- Hold down the «ESC» key continuously during the start-up process (which takes about ten seconds) until "UNIT-1" appears in the display.
- You can now change the configuration menu.

#### 6.3.2 Language function

|          | =         |                       |
|----------|-----------|-----------------------|
| SPRACHE  | DEUTCH    | Selecting a language! |
| LANGUAGE | ENGLISH   |                       |
| LANGUE   | FRANCAISE |                       |

Procedure for changing the language:

| Display<br><br>SPRACHE DEUTCH | Key<br>« | <b>Step</b><br>Press repeatedly, until the language currently activated is<br>displayed. |
|-------------------------------|----------|------------------------------------------------------------------------------------------|
| SPRACHE DEUTCH                | «&»      | The language now flashes.                                                                |
| LANGUAGE ENGLISH              | «압»      | Press repeatedly, until the language you require appears.                                |
| LANGUAGE ENGLISH              | «æ»      | To confirm the choice of language.                                                       |

Press «esc» to exit the menu.

#### 6.3.3 Selecting the weight unit

| UNIT-1 |                    |
|--------|--------------------|
| UNIT-1 | g Gram             |
|        | <b>kg</b> kilogram |
|        |                    |
|        | Bht Baht           |

The balance can show results in different units, although with some balances display is not possible in milligram or kilogram because of the corresponding weight range.

| Display | Weight unit    | Conversion to gram |
|---------|----------------|--------------------|
| g       | Gram           |                    |
| (mg)    | Milligram      | 0,001 g            |
| (kg)    | Kilogram       | 1000 g             |
| GN      | Grain          | 0,06479891 g       |
| dwt     | Pennyweight    | 1,555174 g         |
| ozt     | Troy ounce     | 31,10347 g         |
| oz      | Ounce          | 28,34952 g         |
| Lb      | Pound          | 453,59237 g        |
| ct      | Carat          | 0,2 g              |
| C.M.    | Carat Metric   | 0,2 g              |
| tLH     | Tael Hong Kong | 37,4290 g          |
| tLM     | Tael Malaysia  | 37,799366256 g     |
| tLT     | Tael Taiwan    | 37,5 g             |
| mo      | Momme          | 3,75 g             |
| t       | Tola           | 11.6638038 g       |
| Bht     | Baht           | 15.2 g             |

Procedure for changing the weight unit:

| Display      | Key    | Step                                                  |
|--------------|--------|-------------------------------------------------------|
| UNIT-1 9     | «ឹឋ»   | Press repeatedly, until "UNIT-1" is displayed.        |
| <br>UNIT-1 9 | «Ф»    | The unit now flashes.                                 |
| UNIT-1 LB    | «ឹ۲»   | Press repeatedly, until the unit you require appears. |
| UNIT-1 LB    | « بلغ» | To confirm the choice of unit.                        |

Press «esc» to exit the menu.

# 6.3.4 Print functions

| DATA PRINT |                 |           |                                           |        |
|------------|-----------------|-----------|-------------------------------------------|--------|
|            | AUTOSTART       | ON/OFF    | Start print automatically on switching or | n/off  |
|            | MODE            | UNSTABLE  | Individual print, each value              |        |
|            |                 | STABLE    | Individual print, stable value            |        |
|            | L               | OADCHANGE | Print after load changes                  |        |
|            |                 | CONTINOUS | Continuous print after every integration  | time   |
|            |                 | TIMEBASE  | Continous print with time basis           |        |
|            | TIMEBASE        | 2.0       | Time basis (in seconds) freely selectab   | le     |
|            | SET PRINTFORMAT |           | DATE AND TIME                             | ON/OFF |
|            |                 |           | BALANCE-ID                                | ON/OFF |
|            |                 |           | PRODUCT-ID                                | ON/OFF |
|            |                 |           | GROSS AND TARE                            | ON/OFF |
|            |                 |           | UNITS                                     | ON/OFF |
|            |                 |           | USER                                      | ON/OFF |
|            |                 |           | PRODUCT                                   | ttt    |
|            |                 |           | PRODUCTMODE                               | HOLD   |
|            |                 |           |                                           | DELETE |
|            |                 |           |                                           | COUNT  |

#### "SET PRINTFORMAT"

Elements which are switched on are printed in each case.

#### "UNITS"

All currently active units are printed out.

#### "PRODUCT ttt...."

The product name can be entered alpha-numerically.

#### "PRODUKTMODE"

| "HOLD".:  | The product name is stored.                                            |
|-----------|------------------------------------------------------------------------|
| "DELETE": | The product name is deleted after each expression.                     |
| "COUNT":  | A counter, which is incremented by 1 after each expression is printed. |

When a peripheral device (for example a printer) is connected, the balance interface must be configured in the sub-menu "SET INTERFACE". (see chapter 6.3.7 "Interface functions").

#### 6.3.5 Calibration functions

| • | SET<br>CALIBRATION |              |            |                                                    |
|---|--------------------|--------------|------------|----------------------------------------------------|
|   |                    | MODE         | OFF        | Closed                                             |
|   |                    |              | EXTERNAL   | External                                           |
|   |                    |              | EXTDEF.    | External with user-defined weight ("DEF. n.nnn g") |
|   |                    |              | INTERNAL   | with internal weight                               |
|   |                    |              | AUTO       | Automatic (AUTOCAL)                                |
|   |                    | DEF.         | 0.000 g    | Calibration weight for EXTDEF. mode                |
|   |                    | AUTOCAL.     | TIME/TEMP. | Auto-calibration on time and temperature           |
|   |                    | ד            | EMPERATURE | Auto-calibration on temperature                    |
|   |                    |              | TIME       | Auto-calibration on time                           |
|   |                    | AUTOCAL-TIME | 6 h        | Time for auto-calibration                          |

For calibration of the balance see chapter 5.7 "Calibration of the balance" and see chapter 12.3 "Calibration".

### 6.3.6 Weighing mode

| SET WEIGHING<br>MODE |                 |          |                                                    |
|----------------------|-----------------|----------|----------------------------------------------------|
|                      | FLOATINGDISPLAY | 0.08     | Input integration time (in seconds)                |
|                      |                 | 0.16     |                                                    |
|                      |                 | 0.32     |                                                    |
|                      | STABILITY       | LOW      | Setting the stability control (instability of the  |
|                      |                 | MEDIUM   | balance location)                                  |
|                      |                 | HIGH     |                                                    |
|                      | AUTO-STANDBY    | OFF      | Auto-Standby not active or active after nn minutes |
|                      |                 | 0.5 MIN. |                                                    |
|                      |                 | 1 MIN.   |                                                    |
|                      |                 | 5 MIN.   |                                                    |
|                      |                 | 10 MIN.  |                                                    |
|                      | AUTO-ZERO       | ON/OFF   | Automatic zero correction on/off                   |
|                      | QUICK-TARE      | ON/OFF   | Quick-Tare on/off                                  |

With the aid of the Weighing mode functions, you may define the quality of the balance location. (see chapter 5.4 "Choosing a suitable location")

With the aid of the "AUTO-STANDBY" function, you can define the period of non-use before the balance automatically switches into the energy-saving mode.

#### NOTE

The Auto-Standby function only works with the automatic zero-correction activated ("AUTO-ZERO").

#### "FLOATINGDISPLAY"

The value set for "FLOATINGDISPLAY" defines the period after which each new measurement is displayed. For the definition of this period, the quality of the balance location is crucial. The stability control must also <u>be</u> set appropriately.

Recommended values:

| Optimum balance location:  | "FLOATINGDISPLAY 0.08" |
|----------------------------|------------------------|
| Good balance location:     | "FLOATINGDISPLAY 0.16" |
| Critical balance location: | "FLOATINGDISPLAY 0.32" |

#### NOTE

The value of the Floating Display is a function of the stability control and the balance location. For balance location, see chapter 5.4 "Choosing a suitable location" and see chapter 6.3.6 "Weighing mode".

#### "STABILITY"

The value set for the stability control depends on the quality of the balance location and must be correctly chosen in order to obtain optimum, reproducible results. Choose:

| Optimum balance location:  | "STABILITY HIGH"          |
|----------------------------|---------------------------|
| Good balance location:     | <b>"STABILITY MEDIUM"</b> |
| Critical balance location: | <b>"STABILITY LOW"</b>    |

#### "AUTO-STANDBY"

The Auto-Standby mode turns off the balance automatically, if:

- the balance is tared and has shown .Zero. for at least 5 minutes
- the balance has received no remote control command via the interface for at least 5 minutes,
- the automatic zero correction .AUTO-ZERO. is activated.

It is possible to re-start the balance after it has been switched off by an automatic Auto-Standby:

- Briefly press any key
- Put a weight on the balance
- Make a remote control command via the interface

#### "AUTO-ZERO"

If the automatic zero correction .AUTO-ZERO. is activated, the balance always gives a stable zero (e.g. even with fluctuations in room temperature).

| 6.3.7 Interface functions |  |
|---------------------------|--|
| <ul> <li>SET</li> </ul>   |  |

| INTERFACE |           |              |                           |
|-----------|-----------|--------------|---------------------------|
|           | BAUDRATE  | 300          | Select baud rate          |
|           |           | 600          |                           |
|           |           | 1200         |                           |
|           |           | 2400         |                           |
|           |           | 4800         |                           |
|           |           | 9600         |                           |
|           |           | 19200        |                           |
|           | PARITY    | 7-EVEN-1STOP | Select parity             |
|           |           | 7-ODD-1STOP  |                           |
|           |           | 7-NO-2STOP   |                           |
|           |           | 8-NO-1STOP   |                           |
|           | HANDSHAKE | NO           | Select handshake function |
|           |           | XON-XOFF     |                           |
|           |           | HARDWARE     |                           |

The RS232/V24 interface on the device is matched to the interface of a peripheral device with the aid of the interface functions. (see chapter 11 "Data transfer")

#### 6.3.8 Date and time

| SET<br>DATE AND TIME |        |             |                   |
|----------------------|--------|-------------|-------------------|
|                      | DATE   | [DD.MM.YY]  | Set date and time |
|                      | TIME   | [HH.MM.SS]  |                   |
|                      | FORMAT | STANDARD/US |                   |

#### NOTE

If a power failure occurs, the timer continues running. If this does not happen, this indicates that the instrument's backup battery has expired and has to be replaced by GIBERTINI Customer Service.

#### 6.3.9 Anti-theft encoding

The balance can be protected against theft by using a freely selectable, four-digit numerical code:

- If the anti-theft code is deactivated, the instrument can be re-started and operated after a power outage without having to enter a code.
- If the anti-theft code is activated, the instrument requires the code to be input after each power outage.
- If the code is entered incorrectly, the instrument is locked.
- If the instrument is locked, it must first be disconnected from the power supply, then reconnected and unlocked by entering the correct code.
- After seven consecutive incorrect entries, the display reads "NO ACCESS, CALL SERVICE". In this case
  only a GIBERTINI service engineer can unlock the instrument again.

#### NOTE The anti-theft encoding is deactivated in the factory settings. The preprogrammed code set at the factory is: 8 9 3 7 This code is the same in all instruments. Therefore, for security reasons, enter your own code. Keep your own code in a safe place.

|  |   | I |    | Γ/ |   | L | I |
|--|---|---|----|----|---|---|---|
|  | п |   | Γ. | •  | _ | D |   |

| THEFTCODE | THEFT-PROTECTION | ON/OFF | Switch encoding on/off |  |
|-----------|------------------|--------|------------------------|--|
|           | NEW CODE         |        | Enter a new code       |  |

Procedure to activate the anti-theft encoding:

| Display              | Key               | Step                                                           |
|----------------------|-------------------|----------------------------------------------------------------|
| THEFTCODE            | «↓»               | Press repeatedly, until the "THEFTCODE" is displayed           |
|                      | «æ»               | The first digit in the code flashes and can be changed         |
| THEFTCODE 8000       | «₵»               | Press repeatedly, until the first digit in the code is set     |
| THEFTCODE 8000       | «⇔»               | The second digit flashes.<br>The code can now be entered fully |
| THEFTCODE 8000       | «&»               | Confirm the theft code                                         |
| THEFT-PROTECTION OFF | «⇔»               | The theft-protection can now be set                            |
| THEFT-PROTECTION OFF | «æ»               | The display flashes, and the theft-protection can be activated |
| THEFT-PROTECTION ON  | «₽»               | Activate the theft-protection                                  |
| THEFT-PROTECTION ON  | «¢ <sup>‡</sup> » | Confirm the theft-protection                                   |

The procedure for changing the code is as follows:

| Display       | Key | Step                                               |
|---------------|-----|----------------------------------------------------|
|               | п   | Press repeatedly, until "NEW CODE" appears.        |
| NEW CODE 8937 | «V» | new code 8937 Set the new code as described above. |

#### 6.3.10 Key tone

| KEY TON  | 3      |                            |
|----------|--------|----------------------------|
| KEY TONE | ON/OFF | Switch key tone on and off |

If the key tone is switched on, a short audio signal sounds each time a key is pressed.

#### 6.3.11 Contrast

CONTRAST
 CONTRAST
 6 Set the contrast

### 6.4 Special operating keys

#### 6.4.1 The tare key

#### Activating taring

- Ensure that the balance is in the Weighing mode
- Briefly press «**T**»
- The balance performs a tare operation.

#### Range selection

- Ensure that the balance is in the Weighing mode
- Hold down «T» until "RANGE FINE ON" or "RANGE FINE OFF" is displayed
- Release «T»
- If "RANGE FINE OFF" is selected the balance is working only in the coarse range and therefore the readability is 10 times lower than in the fine range.

#### Activating calibration

- Ensure that the balance is in the Weighing mode
- Hold down «T» until "CALIBRATION" is displayed
- Release «T»
- The balance carries out a calibration sequence in accordance with the settings in the configuration menu (see chapter 6.3.5 "Calibration functions") and reports these by means of a print-out.

#### Activating an automatic repeatability test (ART)

- Ensure that the balance is in the Weighing mode
- Hold down «T» until "REPEATABILITY TEST" is displayed
- Release «T»
- The balance carries out an automatic repeatability test and the results is printed out (see chapter 12.4 "Automatic Repeatability Test (ART)").

#### NOTE The calibration can be interrupted with the «ON/OFF» key.

#### 6.4.2 The print key

- Print out an individual value or a report
- Ensure that the balance is in the Weighing mode
- Briefly press «PRINT»
- The individual value or report will be printed out.

#### Reset product counter to 1

- Ensure that the balance is in the Weighing mode
- Hold down «**PRINT**» until "RESET PROD.-COUNTER" is displayed
- Release «PRINT»
- The product counter will be reset to 1.

#### Print out a balance status

- Ensure that the balance is in the Weighing mode
- Hold down «**PRINT**» until "PRINT STATUS" is displayed
- Release «PRINT»
- The balance status will be printed out.

#### Print out the application-setup

- Ensure that the balance is in the Weighing mode
- Hold down «**PRINT**» until "PRINT APPLICATIONS" is displayed
- Release «PRINT»
- The application-setup will be printed out.

#### Print out the calibration information

- Ensure that the balance is in the Weighing mode
- Hold down «**PRINT**» until "PRINT CALIBRATIONS" is displayed
- Release «PRINT»
- Information on the last 50 calibrations is printed. The time and date, as well as the temperature in the balance at the time of calibration in degrees Celsius. If more than 50 calibrations have been performed, the oldest are deleted.

#### 6.4.3 The change key

- Switch to other applications
- As long as you hold « O », all active applications are shown one after the other: if, for example, the statistics program, the check program and the count application are activated, "WEIGHING", STATISTIC", "CHECK" and "COUNT" appear in the info-line one after the other:
- Release « when the application to which the balance should be switched, appears in the display.

### 6.5 Application menu

The balance application programs are called up using the application menu and adapted to the user's needs:

| Menu              | Definable functions                                                              |
|-------------------|----------------------------------------------------------------------------------|
| SET APP.          | Select application program                                                       |
| SETUP APPLICATION | Specify parameters for the application program selected                          |
| SET STATISTIC     | Statistics and storage functions                                                 |
| SET CHECK +/-     | Define nominal weight and limits for comparison weighing                         |
| etc.              | Other functions available.                                                       |
|                   | Refer to the Application Operating Instructions for the description.             |
| AUTO-START ON/OFF | The selected application program can, if required, be loaded automatically every |
|                   | time the balance is swtiched on                                                  |
| SET USER          | Define user profile                                                              |

- The settings for the sub-menus programmed in works are printed here in bold
- For greater clarity, only that part of the menu tree which corresponds to this application is shown with
  each application description.
- You will find the complete menu tree for the application menu in see chapter 13.2 "Application menu tree".
- Explanations of the menu functions are printed in italics.

#### 6.5.1 Activating the application menu

Press «ESC» after the start-up procedure has ended in order to access the application menu.

#### 6.5.2 Selecting an application program

| SELECT APPLICATION |                                                                     |
|--------------------|---------------------------------------------------------------------|
| SET APP. OFF       | Normal weighing                                                     |
| UNITS              | Different weight units                                              |
| COUNT              | Piece counting                                                      |
| PERCENT            | Percent weighing                                                    |
| CALCULATOR         | Conversions                                                         |
| PAPER              | Determine paper weight (in g/cm2)                                   |
| NET-TOTAL          | Add weighing results with intermediate tare                         |
| SUM                | Add weighing results without intermediate tare                      |
| ANIMAL             | Animal weighing                                                     |
|                    |                                                                     |
| etc.               | Other functions available.                                          |
|                    | Refer to the Application Operating Instructions for the description |

In this function-field, select the desired application program.

If an application program is selected in the "SET APP." menu, then only those sub-menus, which contain functions and parameters necessary to define the chosen application program are shown in the "SETUP APPLICATION" menu.

#### NOTE

Refer to the Application Operating Instructions for a description of applications that are not described in these Operating Instructions.

# 7 Application

### 7.1 Units

#### SETUP APPLICATION

| UNITS | UNITS UNIT-2 m | g <i>Milligram</i> |
|-------|----------------|--------------------|
|       |                |                    |
|       | OF             | F not active       |
|       | UNIT-3 G       | N Grain            |
|       |                |                    |
|       | OF             | F not active       |
|       | UNIT-4         | ct Carat           |
|       |                |                    |
|       | OF             | F not active       |

Assigning the function keys:

| Кеу           | Function                                                                                                    |
|---------------|----------------------------------------------------------------------------------------------------|
| «g»           | Show measurement in unit 1, e.g. Gram                                                                          |
| «mg»          | Show measurement in unit 2, e.g. Milligramm                                                                    |
| «GN»          | Show measurement in unit 3, e.g. Grain                                                                         |
| «ct» or «STO» | Show measurement in unit 4, e.g. Carat or Statistics functions if the statistics-<br>program is activ <u>e</u> |

#### NOTE

For basic operation, Unit 1 is defined in the Configuration menu (standard unit for all weighing procedures, if the application program "UNIT" is not called up, see chapter 6.3.3 "Selecting the weight unit").

| Display    |                 |          | Key | Step                                   |
|------------|-----------------|----------|-----|----------------------------------------|
| +<br>UNITS | 8.0700          | g        | «O» | Press until "UNITS" appears.           |
| +<br>g     | 8070.0<br>mg GN | mg<br>CT | «⇔» | The weight is displayed as milligrams. |

By pressing the relevant function key the weight display is switched to the corresponding unit. The weight is printed in the unit of measurement shown by pressing the **«PRINT»** key.

### 7.2 Count

| SETUP APPLICATION |         |    |                                 |
|-------------------|---------|----|---------------------------------|
| COUNT             | KEY-1   | 5  | Reference-number of pieces = 5  |
|                   | KEY-2 1 | 10 | Reference-number of pieces = 10 |
|                   | KEY-3 2 | 25 | Reference-number of pieces = 25 |
|                   | KEY-4 5 | 50 | Reference-number of pieces = 50 |

With the aid of the "COUNT" program you can count items of uniform weight (screws, bearings, coins, etc.). For this, you must first weigh a defined number of items (for example 5 items) and assign the reference number of pieces to the reference weight so obtained by pressing the corresponding function key.

#### NOTE Depending on the weight and tolerances of the objects to be counted, you should count a representative number of items for the regulation of the reference-weight.

| Display    |                 |           | Key | Step                                                                                        |
|------------|-----------------|-----------|-----|---------------------------------------------------------------------------------------------|
| +<br>COUNT | 12.1596         | g         | «O» | Press until "COUNT" appears.                                                                |
| +<br>5     | <b>25</b> 10 25 | PCS<br>50 | «압» | The weight is recalculated in pieces (PCS) and displayed.<br>The reference quantity is set. |

The quantity shown is printed by pressing the «**PRINT**» key.

### 7.3 Percent

| SETUP APPLICATION |          |      |                                                 |
|-------------------|----------|------|-------------------------------------------------|
| PERCENT           | DECIMALS | AUTO | Enter number of decimal places.                 |
|                   |          | 0    | The number of places that can be selected after |
|                   |          | 1    | the decimal point depends on the balance model. |
|                   |          | 2    |                                                 |
|                   |          | etc. |                                                 |

With the aid of the "PERCENT" program you can display and print out the weight of different measurements as a percentage of a previously defined reference weight.

| Display                | Кеу   | Step                                                                                 |
|------------------------|-------|--------------------------------------------------------------------------------------|
| + 13,4560 g<br>PERCENT | «Q»   | Press until "PERCENT" appears.                                                       |
| + 100,000 %<br>SET     | ° «⇔» | Place the reference weight on the balance to set the reference weight equal to 100%. |

All subsequent measurements will now be shown as percentages of the reference weight so defined. The percentage shown is printed by pressing the **«PRINT**» key.

### 7.4 Calculator

| SETUP APPLICATION |           |              |            |
|-------------------|-----------|--------------|------------|
| CALCULATOR        | SET KEY-1 | NAME         | nnnnn      |
|                   |           | FACTOR       | n.nnn e+n  |
|                   |           | MODE         | F * WEIGHT |
|                   |           |              | F / WEIGHT |
|                   |           | DECIMALS     | n          |
|                   |           | DISPLAY-TEXT | nnn        |
|                   |           | PRINTER-TEXT | nnnnnnn    |
|                   | SET KEY-2 | as for key 1 |            |
|                   | SET KEY-3 | as for key 1 |            |
|                   | SET KEY-4 | as for key 1 |            |

When the "CALCULATOR" application is activated, each of the four function keys is assigned a calculation method with the following settings.

#### "NAME"

Function key name, max. 5 characters.

"FACTOR"

Factor by which the weight is to be offset.

#### "MODE"

Multiplication of the factor by the weight or division of the factor by the weight.

#### "DECIMALS"

Definition of number of decimal places are to be shown in the result.

#### "DISPLAY TEXT"

Unit shown in the display, max. 3 characters.

#### "PRINTER TEXT"

Unit being printed, max. 8 characters.

In the program operation, the previously defined names of the keys appear over the function keys. After pressing a function key, the current measurement is converted in accordance with the factor assigned and the result shown or printed out after pressing the Print key.

Thus, for example, you can convert and display the weights of sample materials of known size directly into "gram per cubic metre".

| Display      |                         | Key             | Step                      |                                              |
|--------------|-------------------------|-----------------|---------------------------|----------------------------------------------|
| +<br>CALCUL/ | <b>13,4560</b>          | g               | «O»                       | Press until "CALCULATOR" appears.            |
| +<br>NAME 1  | 18,166<br>NAME 2 NAME 3 | g/m<br>3 NAME 4 | «⇔»«⇔»<br>«①»« <b>↓</b> » | The measurement is recalculated accordingly. |

The calculated measurement is printed with the set printer text by pressing the «**PRINT**» key.

### 7.5 Paper

The setting up of the "PAPER" program is similar to that for the calculator. (see chapter 7.4 "Calculator") With the aid of this program you can convert and display the weights of paper samples of standard sizes directly in "gram per square metre".

The standard variables 100 cm<sup>2</sup>, 20x25 cm, A4 and 40x25 cm are set as defaults and are assigned to the function keys.

| Displa     | ıy                    |                 |              | Key              | Step                                         |
|------------|-----------------------|-----------------|--------------|------------------|----------------------------------------------|
| +<br>PAPER | 3,47<br>R             | 70              | g            | « 🗘 »            | Hold down until "PAPER" appears.             |
| +<br>100   | <b>55,63</b><br>20X25 | <b>90</b><br>A4 | gm2<br>40X25 | «⇔»«⇔»<br>«①»«ሁ» | The measurement is recalculated accordingly. |

The calculated measurement is printed with the set printer text by pressing the «**PRINT**» key.

### 7.6 Net-Total

I

SETUP APPLICATION
 NET-TOTAL

There is no Setup menu for this application.

With the aid of the "NET TOTAL" program you can add individual weighing results, where the balance is tared to zero again before each individual weighing procedure. Assignment of the function keys:

|                                                                                                    | Key    | Funct  | function                                                                                                    |  |  |
|----------------------------------------------------------------------------------------------------|--------|--------|----------------------------------------------------------------------------------------------------|--|--|
| «                                                                                                    | STO i» | Take s | ake stable value and add to the sum of the components                                                              |  |  |
|                                                                                                    | RES»   | Reset  | Reset                                                                                                    |  |  |
| « <b>INF</b> » Change to display the total weight ("TOTAL"), residual capacity ("RES. C<br>individual values and again back to the normal display.<br>Press « <b>esc</b> » to exit the INF display. |        |        | e total weight ("TOTAL"), residual capacity ("RES. CAP."),<br>again back to the normal display.<br>ne INF display. |  |  |
| Display Key Step                                                                                                    |        | Step   |                                                                                                    |  |  |
| +                                                                                                    | 3,4770 | g      |                                                                                                    |  |  |

| +<br>NET-TOT | 3,4770<br>AL         | g        | « 🗘 » | Press until "NET-TOTAL" appears.                                                               |
|--------------|----------------------|----------|-------|------------------------------------------------------------------------------------------------|
| +<br>STO 1   | <b>3,4770</b><br>RES | g<br>INF | «Ф»   | Store the stable weight applyed and add it to the sum of the components; the balance is tared. |
| +<br>STO 2   | <b>0,0000</b><br>RES | g<br>INF | «Ф»   | Add further weights.                                                                           |

Retrieve the parameters:

| Display                          |         | Key   | Step                                                                 |  |
|----------------------------------|---------|-------|----------------------------------------------------------------------|--|
| + 0,0000<br>TOTAL 100,5790 g     | g       | «₵»   | Show the info display.<br>Display the total of the added components. |  |
| + 0,0000<br>RES. CAP. 304,4210 g | g       | «₽»   | Display the remaining capacity.                                      |  |
| + 0,0000<br>1= 3,4770 g          | g       | «₵»   | Display the individual components.                                   |  |
| + 0,0000<br>STO 2 RES I          | g<br>NF | «esc» | Exit the info display.                                               |  |
| Clear the measurements:          |         |       |                                                                      |  |
| Display                          |         | Kev   | Step                                                                 |  |

| Display |        |     | Key                 | Step                                                      |
|---------|--------|-----|---------------------|-----------------------------------------------------------|
| +       | 0,0000 | g   | <i>"</i> <b>介</b> » | Hold down the key until the acustic signal sounds and the |
| STO 2   | RES    | INF |                     | component counter is reset.                               |
| +       | 0,0000 | g   |                     | Measurements cleared, balance is ready for a new          |
| STO 0   | RES    | INF |                     | measurement.                                              |

A measurement log is printed by pressing the **«PRINT**» key.

### 7.7 Sum

# SETUP APPLICATION SUM

There is no Setup menu for this application.

With the aid of the "SUM" program, you can add individual weighing, without the balance being tared to zero before each individual weighing. Assignment of the function keys:

| Кеу                                                                             | Function                                                |
|---------------------------------------------------------------------------------|---------------------------------------------------------|
| «STO i»                                                                         | Take stable value and add to the sum of the components  |
| «RES»                                                                           | Reset                                                   |
| «INF» Change to display the total weight ("TOTAL"), residual capacity ("RES. CA |                                                         |
|                                                                                 | individual values and again back to the normal display. |
|                                                                                 | Press « <b>esc</b> » to exit the INF display.           |

| Display    | ,              |          | Key    | Step                                                            |
|------------|----------------|----------|--------|-----------------------------------------------------------------|
| +<br>SUM   | 3,4770         | g        | « () » | Press until "SUM" appears.                                      |
| +<br>STO 1 | 3,4770<br>RES  | g<br>INF | «⇔»    | Store the stable value and add it to the sum of the components. |
| +<br>STO 2 | 8,58962<br>RES | g<br>INF | «⇔»    | Add further weights.                                            |

Retrieve the parameters:

| Display                                                 |                           | Key      | Step                                                                                                    |
|---------------------------------------------------------|---------------------------|----------|----------------------------------------------------------------------------------------------------|
| + 8,58962<br>TOTAL 8,58962 g                            | <b>2</b> g                | «饣»      | Show the info display.<br>Display the total of the added components.                                     |
| + 8,58962<br>RES. CAP. 396,41038                        | 2 g                       | «₵»      | Display the remaining capacity.                                                                          |
| + 8,58962<br>1= 3,4770 g                                | 2 g                       | «Ф»      | Display the individual components.                                                                       |
| + 8,58962<br>STO 2 RES                                  | 2 g<br>INF                | «esc»    | Exit the info display.                                                                                   |
| Clear the measuren<br>Display<br>+ 8,58962<br>STO 2 RES | nents:<br><b>g</b><br>INF | Key<br>« | <b>Step</b><br>Hold down the key until the acoustic signal sounds and<br>the component counter is reset. |
| + 8,58962<br>STO 0 RES                                  | 2 g<br>INF                |          | Measurements cleared, balance is ready for a new measurement.                                            |

A measurement log is printed by pressing the «**PRINT**» key.

### 7.8 Animal

| SETUP APPLICATION |             |                          |  |
|-------------------|-------------|--------------------------|--|
| ANIMAL            | MEASURETIME | 4 Enter time in seconds. |  |

With the aid of the "ANIMAL" program you can weigh live animals accurately, even if they move on the weighing pan.

The balance measures continuously throughout the period defined by the user in the Setup menu, averages the stored values at the end of the measuring period and displays average-measurement thus obtained.

#### Assignment of the function keys:

| Key    | Function                                                                         |
|--------|----------------------------------------------------------------------------------|
| «MAN»  | Manual release of the measurement.                                               |
| «AUTO» | Automatic release of the measurement with a second delay after each load change. |
| «STO»  | Statistics storage function if activated.                                        |

| Display                       | Key                      | Step                                                                             |
|-------------------------------|--------------------------|----------------------------------------------------------------------------------|
| + <b>3,4770</b>               | g «O»                    | Press until "ANIMAL" appears.                                                    |
| + <b>3,4770</b>               | g <sub>«</sub> ⇔»        | Manual release of the measurement.                                               |
| + <b>3,4770</b> 9             | g «⇔»                    | Automatic release of the measurement with a second delay after each load change. |
| <b>O + 3,4770</b><br>MAN AUTO | g<br>STO                 | Display the measurement result; the small circle in the display is active.       |
| + <b>3,4770</b>               | g    《 <b>↓</b> 》<br>sto | Statistics storage function if activated.                                        |

The measurement result is printed by pressing the **«PRINT**» key.

## 8 Statistics

| SET STATISTIC |                |     |                                                     |
|---------------|----------------|-----|-----------------------------------------------------|
| STATISTIC     | MODE O         | FF  | Statistics program off.                             |
|               | STATIST        | TIC | Statistics only.                                    |
|               | RECORD         | ER  | Data storage only.                                  |
|               | STAT./RECORD   | ER  | Statistics and storage.                             |
|               | COUNT 1        | 00  | Number of values to be stored automatically (1500). |
|               | RECORDING MANU | AL  | With « <b>STO i</b> » function key.                 |
|               | TIMEBA         | SE  | on a time basis.                                    |
|               | LOADCHAN       | GE  | after every weight change.                          |
|               | TIMBASE        | 2.0 | Time base for "storage" in seconds.                 |

Functions of the statistics program and storage functions:

#### "MODE"

In this function-field you may define whether only the statistics-program, only the storage-program or both programs simultaneously should be used.

#### "COUNT"

A number of measurements is laid down, after which automatic storage is to be terminated.

#### "RECORDING"

"MANUAL": The «**STO** i» function key must be pressed for each value to be stored. "LOADCHANGE": The balance stores the measured value automatically after a load change. "TIMEBASE": The balance stores every value measured after a defined period (default: 2.0 seconds).

#### "TIMEBASE"

Definition of the time span for the recording of data in accordance with "RECORDING TIMEBASE" (for example, every 2.0 seconds).

#### NOTE In storing the first value a range of ±50% is determined. Subsequent values must be within this range otherwise an error message will be issued.

Function Key «STO i» Take value, start/stop of automatic recording Before a new series of measurements the storage must be reset using «RES». The key must be held down until the acoustic signal sounds and the measurement counter is «RES» reset. **«END**» Permanently store data (only with recording activated). Change the display to the info display. Displayed information: - "Average value (AVERAGE)" - "Standard deviation (STD DEV.)" **«INF**» - "Relative standard deviation (STD DEV.-%)" - "Maximum (MAX)" - "Minimum (MIN)" - "individual values" Press «esc» to exit the info display.

Assignment of the function keys:

| Display   |        |     |
|-----------|--------|-----|
| +         | 3,4770 | g   |
| STATISTIC |        |     |
| +         | 3,4770 | g   |
| STO 0     | RES    | INF |
|           | 2 1705 |     |
| +         | 3,4705 | g   |
| STO 1     | RES    | INF |
|           | A 4775 |     |
| +         | 3,4775 | g   |
| STO 2     | RES    | INF |

| Key           | Step                             |
|---------------|----------------------------------|
| « <b>()</b> » | Press until "STATISTIC" appears. |
| «Ф»           | Record a stable measurement.     |
| «⇔»           | Record a second measurement.     |
| «⇔»           | Record a third measurement.      |

Retrieve the parameters:

| Display    |           |     |
|------------|-----------|-----|
| +          | 0,0000    | g   |
| MITTEL     | 3,4777 g  |     |
| +          | 0,0000    | g   |
| STOR.      | 0,00076 g |     |
| +          | 0,0000    | g   |
| STOR%      | 0,02 %    |     |
| +          | 0,0000    | g   |
| MAX        | 3,4785 g  |     |
| +          | 0,0000    | g   |
| MIN        | 3,4785 g  |     |
| +          | 0,0000    | g   |
| 1 = 3,4770 | g         |     |
| +          | 0,0000    | g   |
| 2 = 3,478  | 5 g       |     |
| +          | 3,4775    | g   |
| STO 2      | RES       | INF |

| Key   | Step                                       |
|-------|--------------------------------------------|
| «Ф»   | Show info display.<br>Average measurement. |
| «₵»   | Standard deviation.                        |
| «Ф»   | Relative standard deviation.               |
| «₵»   | Maximum.                                   |
| «①»   | Minimum.                                   |
| «₵»   | Measurement 1.                             |
| «₵»   | Measurement 2, etc.                        |
| «esc» | Exit info display.                         |

Clear measurements:

Display

| +     | 3,4775 | g   |
|-------|--------|-----|
| STO 2 | RES    | INF |
| +     | 3,4775 | g   |
| STO 0 | RES    | INF |

| Key | Step                                                                                     |
|-----|------------------------------------------------------------------------------------------|
| «압» | Hold down the key until the acoustic signal sounds and the measurement counter is reset. |
|     | Measurements cleared, balance ready for new statistics.                                  |

A statistics log is printed by pressing the «**PRINT**» key.

Key

# 9 Check-Weighing

| SET CHECK +/- |      |           |                            |
|---------------|------|-----------|----------------------------|
| CHECK +/-     | MODE | ON/OFF    | Switch application on/off. |
|               | NOM. | 100.000 g | Enter nominal weight.      |
|               | ТО   | 120.000 g | Define over limit.         |
|               | TU   | 80.000 g  | Define under limit.        |

With the aid of the "CHECK +/-" program you can check each measurement for its agreement with a defined reference-value plus/minus allowable deviations.

- The four function keys are not active.
- In the display "+", "-" and " $\rightarrow$ II $\leftarrow$ " are active. If " $\rightarrow$ II $\leftarrow$ " lights up, the measured value lies within the specified tolerances.

| Display   |   | Key           | Step                                |
|-----------|---|---------------|-------------------------------------|
| + 0,0000  | g | <i>"</i> () » | Press until "CHECK +/-" appears.    |
| CHECK +/- |   |               | The check application is activated. |

# **10 User profiles (MUM, Multiuser Memory)**

10 different user profiles can be saved. They can be protected against changes by means of a personal 4digit password. A profile consists of the configuration and application settings.

Anyone who does not wish to create a personal user profile can work with the balance as a "guest". The settings from the last user profile used are applied. If a "guest" works with the balance, device options and settings can be changed, although they are not saved when the balance is switched off.

| SET USER |              |          |                      |
|----------|--------------|----------|----------------------|
|          | USER         | ttt      | User name.           |
|          | NEW PASSWORD |          | Enter user password. |
|          | CLEAR USER   | 80.000 g | Clear active user.   |

### **10.1 Activating a user**

- Press «ON/OFF» to switch on the balance.
- Hold down « O » constantly during the start-up process (approx. 10 seconds) until "NEW USER" appears in the display.
- A new user can be selected by pressing the «∉» key. The balance completes start-up and switches to Weighing mode.

### 10.2 Creating a new user profile

If no user profile has yet been defined, the balance can be used normally. In order to work with different user configurations, Work with Users must first be activated.

| Display              | Key          | Step                                                                                                    |
|----------------------|--------------|----------------------------------------------------------------------------------------------------|
| + 0,0000 g           | «ESC»        | Start the application menu.                                                                                                    |
| SET APP. OFF         | «압»          | Press repeatedly, until "SET USER" is displayed                                                                                    |
| SET USER             | «⇔»          | Switch into the user identification menu options.                                                                                  |
| USER                 | «ب<br>ب<br>ا | Activate the user name entry and enter the required name<br>using the cursor keys. A user name may be up to 20<br>characters long. |
| USER EXAMPL          | «&»          | Confirm the entry.                                                                                                    |
| NEW PASSWORD         | «₽»          | If you wish, protect the user setting with a four-digit password.                                                                  |
| NEW PASSWORD 0 0 0 0 | « 🖓 »        | The first digit of the password flashes and can be changed.                                                                        |
| NEW PASSWORD 8000    | «①»«↓»       | Press until the first digit in the password is set.                                                                                |
| NEW PASSWORD 8000    | «⇔»          | The second digit flashes.<br>The password can now be entered fully.                                                                |
| NEW PASSWORD 8235    | « 🖓 »        | Confirm the password.                                                                                                    |

The user is defined. Press «**esc**» to exit the menu.

If there is a password set, it must be entered before making changes in the configuration and application menus.

#### NOTE Make a note of your personal password. If a user loses his password, he can be enabled again using the password 7 9 1 4. This password is the same for all balances and is always valid in parallel to the password which the user has selected.

### 10.3 Changing the password and password protection

- The password can be entered by entering a new password.
- Password protection can be disabled by resetting the current password to 0 0 0 0.

### 10.4 Clearing a user

- A user can be cleared by selecting the "CLEAR USER" option in the menu and pressing «♥» to confirm this entry.
- If no further users are defined, Work with Users must be activated again in order to facilitate work with users.

| Display                     | Key                    | Step                                                                         |
|-----------------------------|------------------------|------------------------------------------------------------------------------|
| CLEAR USER                  | «₵»                    | Select the "CLEAR USER" menu option.                                         |
| SET USER                    | «中»                    | The active user is cleared.                                                  |
| Display<br><br>USER EXAMPLE | кеу<br>«①»« <b></b> ↓» | Step<br>Select the desired user profile and press the «♂» key to<br>confirm. |

### 10.5 Setting the user

When the balance is started up, the system asks for the desired user profile.

| Display      | Key            | Step                                                             |
|--------------|----------------|------------------------------------------------------------------|
|              | <i>"</i> 슈、"几、 | Select the desired user profile and press the $\ll a \gg key$ to |
| USER EXAMPLE | « ⊔ »« ∨ »     | confirm.                                                         |

- If one of the defined user profiles is selected, the corresponding user password must be entered, where necessary. The user can then work with the balance.
- If "USER GUEST" is selected, any available settings can be defined, although they are not saved.
- If "USER NEW" is selected, the user name and the password must be entered in the application menu in order to define the user profile.

# 11 Data transfer

For data-transfers to peripheral devices, the balance is equipped with an RS232/V24-interface. Before the data-transfer, the RS232 interface must be matched with the one in the peripheral device in the balance configuration menu (see chapter 6.3.7 "Interface functions").

#### Handshake

The handshake is set to "NO" (none) at the factory. It can be set to software handshake "XON-XOFF", or to hardware handshake "HARDWARE".

#### Baud rate

Possible baud rates: 300, 600, 1200, 2400, 4800, 9600, 19200 baud.

#### Parity

Possible parity: 7 even 1 stop, 7 odd 1 stop, 7 No 2 stop, 8 No 1 stop.

| ± 12 V   | SB | 1    | 2    | 3    | 4    | 5    | 6    | 7    | 8    | SP   |
|----------|----|------|------|------|------|------|------|------|------|------|
| 7-even-1 | SB | 1.DA | 2.DA | 3.DA | 4.DA | 5.DA | 6.DA | 7.DA | PB   | SP   |
| 7-odd-1  | SB | 1.DA | 2.DA | 3.DA | 4.DA | 5.DA | 6.DA | 7.DA | PB   | SP   |
| 7-no-2   | SB | 1.DA | 2.DA | 3.DA | 4.DA | 5.DA | 6.DA | 7.DA | 1.SP | 2.SP |
| 8-no-1   | SB | 1.DA | 2.DA | 3.DA | 4.DA | 5.DA | 6.DA | 7.DA | 8.DA | SP   |

SB: Start bit

PB: Parity bit

DA: Data bit

SP: Stop bit

Display
S D7 D6 D5 D4 D3 D2 D1 D0 U U U

The data-transfer takes place in ASCII code:

| 1 | 2 | 3 | 4 | 5  | 6  | 7  | 8  | 9  | 10 | 11 | 12 | 13 | 14 | 15 | <br>   |    |
|---|---|---|---|----|----|----|----|----|----|----|----|----|----|----|--------|----|
| В | В | В | S | D7 | D6 | D5 | D4 | D3 | D2 | D1 | DP | D0 | В  | U  | <br>CR | LF |

- B Blank (space)
- S Sign (+, ., space)

DP Decimal point

- D0...D7 Digits
- **U**... Unit (only if the weight is stable, otherwise no unit is send)
- **CR** Carriage return
- LF Line feed

#### NOTE Unused positions are filled with spaces. The decimal point DP can be between D0 and D7.

### **11.1 Connection scheme**

#### • Standard duplex connection

| Balance    | DB 9 female | D25 / D9 | Peripheral device |
|------------|-------------|----------|-------------------|
| RS 232 out | 2           | 3/2      | RS 232 in         |
| RS 232 in  | 3           | 2/3      | RS 232 out        |
| GND        | 5           | 7 / 5    | GND               |

| Balance    | DB 9 female | D25 / D9 | Peripheral device |
|------------|-------------|----------|-------------------|
| RS 232 out | 2           | 3 / 2    | RS 232 in         |
| RS 232 in  | 3           | 2/3      | RS 232 out        |
| GND        | 5           | 7 / 5    | GND               |
| CTS        | 4           | 20 / 4   | DTR               |
| DTR        | 8           | 5/8      | CTS               |

#### • Standard, duplex connection with additional hardware handshake in the peripheral device

### 11.2 Remote control-commands

| Command    | Function                                                                    |  |  |  |  |  |
|------------|-----------------------------------------------------------------------------|--|--|--|--|--|
| ACK        | Acknowledge n=0 off; n = 1 on                                               |  |  |  |  |  |
| CAL        | Start calibration                                                           |  |  |  |  |  |
| D          | Describe weight display (right-aligned)                                     |  |  |  |  |  |
| DN         | Reset weight display                                                        |  |  |  |  |  |
| @          | Describe Info display                                                       |  |  |  |  |  |
| @N         | Reset Info display                                                          |  |  |  |  |  |
| In         | Set FLOATINGDISPLAY time nn=0 t=0.04 s                                      |  |  |  |  |  |
|            | n=1 t=0.08 s                                                                |  |  |  |  |  |
|            | n=2 t=0.16 s                                                                |  |  |  |  |  |
|            | n=3 t=0.32 s                                                                |  |  |  |  |  |
| Ν          | Reset balance                                                               |  |  |  |  |  |
| OFF        | Switch off balance                                                          |  |  |  |  |  |
| ON         | Switch on balance                                                           |  |  |  |  |  |
| PCxxxx     | Enter anti-theft code                                                       |  |  |  |  |  |
| PDT        | Print out date and time                                                     |  |  |  |  |  |
| PRT        | Start printing (Press « <b>PRINT</b> » key)                                 |  |  |  |  |  |
| PST        | Start print status                                                          |  |  |  |  |  |
| Pn (ttt.t) | Set print mode                                                              |  |  |  |  |  |
|            | n=0 Individually print each value (unstable)                                |  |  |  |  |  |
|            | n=1 Individually print each value (stable)                                  |  |  |  |  |  |
|            | n=2 Print after change of load                                              |  |  |  |  |  |
|            | n=3 Print after each integration period                                     |  |  |  |  |  |
|            | n=4 Print on time basis in s (ttt.t)                                        |  |  |  |  |  |
| R%k        | Set current weight=100%                                                     |  |  |  |  |  |
|            | with k=07 decimal places (k=A: use automatic positioning of decimal point)  |  |  |  |  |  |
| REF%k rrr  | Set reference weight rrr for 100%                                           |  |  |  |  |  |
|            | with k=07 decimal places (k=A: use automatic positioning of decimal point)  |  |  |  |  |  |
| Rnnn       | Set current weight=nnn items                                                |  |  |  |  |  |
| REFrrr     | Set reference weight rrr for 1 item                                         |  |  |  |  |  |
| Sn         | Set stability n n=0 low                                                     |  |  |  |  |  |
|            | n=1 medium                                                                  |  |  |  |  |  |
| 0.0.7//    | n=2 high                                                                    |  |  |  |  |  |
| SDTttmmjj  | Set date and time (German) (Tag, Monat, Jahr, Stunde, Minute, Sekunde)      |  |  |  |  |  |
| hhmmss     |                                                                             |  |  |  |  |  |
| SDTmmddyy  | Set Date and Time (English) (Month, Day, Year, Hour, Minutes, Seconds)      |  |  |  |  |  |
|            | Texe exections to a specific value                                          |  |  |  |  |  |
| 1 (ut)     | Tare or set tare to a specific value                                        |  |  |  |  |  |
|            | Set unit x (14) of the balance with nn (U=g, 1=mg, 2=kg,)                   |  |  |  |  |  |
|            | Switch balance to unit X (14)                                               |  |  |  |  |  |
| ZERO       | Zero balance (provided weight is stable and within the zero position range) |  |  |  |  |  |

#### NOTE

Each remote control-command must terminate with «CR» «LF». The commands are acknowledged if required.

| Input    | Description of the function executed |
|----------|--------------------------------------|
| D        | Five dashes are displayd             |
| DTEST123 | tESt123 is displayd                  |
| D        | The display is dark                  |
| T100     | -100.000 g (Tare set to 100 g)       |
| T1       | -1.000 g (Tare set to 1g)            |
| Т        | Balance is tared                     |

#### 11.2.1 Examples for the remote control

### 12 Service

### 12.1 Maintenance and servicing

The balance must be treated carefully and cleaned regularly. It is a precision instrument.

Regularly dismantle the weighing pan and the weighing pan holder and remove any dirt or dust from under the weighing pan and on the balance housing with a soft brush or a soft, lint-free cloth, moistened with a mild soap solution.

The weighing pan and the holder can be cleaned under running water. Take care that both parts are completely dry before they are re-installed on the balance.

#### CAUTION

Never use solvents, acids, alkalis, paint thinners, scouring powders or other aggressive or corrosive chemicals for cleaning, since these substances attack the surfaces of the balance housing and can cause damage.

The regular maintenance of the balance by your GIBERTINI Service Representative will guarantee unlimited function and reliability over many years and will extend the life span of the balance.

### 12.2 Error messages

The balance shows a description of the fault in the info-line.

NOTE

If an error occurs without a description of the error in the info-line, a GIBERTINI Service Engineer must be called.

### 12.2.1 Notes on correcting faults

The following table shows faults and their possible causes. If you cannot clear the fault using the table, please contact a GIBERTINI Service Engineer.

| Fault                    | Possible cause                                                                                           |
|--------------------------|----------------------------------------------------------------------------------------------------|
|                          | <ul> <li>Balance not switched on</li> </ul>                                                              |
| Weight display does      | <ul> <li>Connection to power adaptor is interrupted</li> </ul>                                           |
| not light                | <ul> <li>Power supply has failed (interruption to current)</li> </ul>                                    |
|                          | <ul> <li>The power adaptor is defective</li> </ul>                                                       |
| "OL" is shown in display | <ul> <li>The weight range has been exceeded (Observe information on the maximum weight range)</li> </ul> |
| "UL" is shown in         | The weight range is below the range of the balance (Scale pan or scale pan                               |
| display                  | holder missing)                                                                                          |
| · •                      | The draft is too strong at the balance location                                                          |
| The sum in the diam law. | The balance support is vibrating or varying                                                              |
| The weight display       | The scale pan is touching a foreign body                                                                 |
|                          | The time chosen for "FLOATINGDISPLAY" is too short                                                       |
| conunuousiy              | <ul> <li>The material being weighed is absorbing moisture</li> </ul>                                     |
|                          | <ul> <li>The material being weighed is being blown away or is evaporating</li> </ul>                     |
|                          | <ul> <li>Strong temperature variations in the material being weighed</li> </ul>                          |
| Deputte of weighing      | <ul> <li>The balance was not correctly tared</li> </ul>                                                  |
| results of weighing      | The balance is not correctly levelled                                                                    |
|                          | <ul> <li>The calibration is no longer correct</li> </ul>                                                 |
|                          | <ul> <li>There are strong temperature variations</li> </ul>                                              |
| There is no display or   | <ul> <li>The stability control (Balance functions) is set too sensitively</li> </ul>                     |
| only dashes              | <ul> <li>The time selected for "FLOATINGDISPLAY" is unsatisfactory</li> </ul>                            |
| Configuration menu       | The password lock is activated in the configuration menu                                                 |
| cannot be changed        |                                                                                                    |
| The display flashes      | The balance location is not stable enough (Interrupt calibration with «ON/OFF»)                          |
| continuously during      | and relocate the balance in a better position)                                                           |
| calibration              | <ul> <li>Use of an imprecise calibration weight (only applies to external calibration)</li> </ul>        |

### 12.3 Calibration

The calibration of the balance is fixed in the Configuration menu. (see chapter 5.7 "Calibration of the balance" and see chapter 6.3.5 "Calibration functions")

Possible types of calibration, depending on the model of balance:

- External calibration by means of ICM (Intelligent Calibration Mode)
- External calibration with freely selectable weight
- Internal calibration
- Automatic calibration

#### NOTE

The calibration can be interrupted at any time by pressing «ON/OFF».

#### 12.3.1 External calibration by means of ICM

Depending on the type of balance, calibration weights in steps of 10 g, 50 g, 100 g and 500 g can be used, where the calibration weight must correspond to the precision of the balance. For an external calibration by means of ICM, "SET CALIBRATION MODE EXTERNAL" must be selected in the Configuration menu. (see chapter 6.3.5 "Calibration functions")

| Display                   | Key | Step                                                                                    |
|---------------------------|-----|-----------------------------------------------------------------------------------------|
| + 0,0000 g                |     | The balance is in Weighing mode.                                                        |
| + 0,0000 g<br>CALIBRATION | «T» | Press until "CALIBRATION" apears.                                                       |
| 0000 g                    |     | The balance carries out a Zero measurement "0000 g" is shown flashing.                  |
| 100 g                     |     | After the zero measurement the display flashes with the recommended calibration weight. |
| 100 g                     |     | Place the calibration weight on the weighing pan.<br>The display continuos to flash     |
| +100,0000 g               |     | Calibration is complete when the display stops flashing.                                |

#### 12.3.2 External calibration with freely selectable weight

For external calibration with user-definable weight, "SET CALIBRATION MODE EXT. -DEF." must be selected in the Configuration menu. (see chapter 6.3.5 "Calibration functions") Then, the effective value of the calibration weight (DEF. n.nnn g) must be entered with up to tenfold precision compared with the balance.

| NOTE                                                                                   |  |
|----------------------------------------------------------------------------------------|--|
| If calibration is carried out with the free weight, then only this weight may be used. |  |

Then proceed as follows:

| Display                   | Key | Step                                                                                           |
|---------------------------|-----|------------------------------------------------------------------------------------------------|
| + 0,0000 g                |     | The balance is in Weighing mode.                                                               |
| + 0,0000 g<br>CALIBRATION | «Т» | Press until "CALIBRATION" apears.                                                              |
| 0000 g                    |     | The balance carries out a Zero measurement "0000 g" is shown flashing.                         |
| 112 g                     |     | After the zero measurement the display flashes with the previously entered calibration weight. |
| 112 g                     |     | Place the calibration weight.<br>The display continuos to flash.                               |
| + 112,0025 g              |     | Calibration is complete when the display stops flashing.                                       |

#### 12.3.3 Internal calibration

For internal calibration with the built-in calibration weight "SET CALIBRATION MODE INTERNAL" must be selected in the Configuration menu. (see chapter 6.3.5 "Calibration functions") Then proceed as follows:

- Switch to "WEIGHING" with the «Change» key
- Press «T» until "CALIBRATION" is shown.
- Calibration is finished after a certain period of time

#### 12.3.4 Automatic calibration

For automatic calibration with the built-in calibration weight "SET CALIBRATION MODE AUTO" must be selected in the Configuration menu. (see chapter 6.3.5 "Calibration functions")

The balance now calibrates itself automatically every 24 hours and/or after each temperature change of 3 degrees Celsius, depending on the definition in the Configuration menu "SET CALIBRATION MODE AUTO". The time of the automatic calibration is as determined in the Configuration menu under "SET CALIBRATION AUTOCAL. -TIME n h". (e.g. 6 h for 06.00 o'clock in the morning)

#### NOTE

For automatic calibration by time and by time/temp. the date and time of the balance must first be correctly set (see chapter 6.3.8 "Date and time"). Calibration can also be effected manually at any time when auto-calibration is activated. Automatic calibration then takes place only if no weight has been placed on the pan for at least five minutes. It is recommended that the time for auto-calibration be set outside the normal business hours (for example, in the early morning).

### 12.4 Automatic Repeatability Test (ART)

During the Automatic Repeatability Test, the internal weight is measured 10 times, and the standard deviation is calculated from this and logged.

| Display                        |           | Кеу | Step                                                                                                    |  |  |  |
|--------------------------------|-----------|-----|----------------------------------------------------------------------------------------------------|--|--|--|
| + 0,0000                       | g         |     | The balance is in Weighing mode.                                                                           |  |  |  |
| + 0,0000<br>REPEATABILITY TEST | g         | «Т» | Press repeatedly until "REPEATABILITY TEST" appears.                                                       |  |  |  |
| 000<br>MEASUREMENT 1           | g<br>EXIT |     | The internal weight is applied and measured.<br>10 measurements are performed.                             |  |  |  |
| 112<br>MEASUREMENT 3           | g<br>EXIT | «①» | If required, the measuring program can be exited.                                                          |  |  |  |
| + 0,0001<br>STANDARD-DEV.      | g<br>EXIT |     | The standard deviation of the measurement is calculated and displayed as a result, and the log is printed. |  |  |  |

# 13 Menu trees

# 13.1 Configuration menu tree

| UNIT-1         |                |            |             |        |
|----------------|----------------|------------|-------------|--------|
| UNIT-1 g       |                |            |             |        |
| mg             |                |            |             |        |
| kg             |                |            |             |        |
| GN             |                |            |             |        |
| dwt            |                |            |             |        |
| ozt            |                |            |             |        |
| oz             |                |            |             |        |
| Lb             |                |            |             |        |
| ct             |                |            |             |        |
| C.M            |                |            |             |        |
| tIH            |                |            |             |        |
| tiM            |                |            |             |        |
| tIT            |                |            |             |        |
| mo             |                |            |             |        |
| t              |                |            |             |        |
| Bht            |                |            |             |        |
|                |                |            |             |        |
| SET DATA PRINT |                | 0.1/0.55   |             |        |
|                | AUTOSTART      | ON/OFF     |             |        |
|                | MODE           | UNSTABLE   |             |        |
|                |                | STABLE     |             |        |
|                |                | LOADCHANGE |             |        |
|                |                | CONTINUOUS |             |        |
|                |                | TIMEBASE   |             |        |
|                | TIMEBASE       | 2.0        |             | 01/055 |
|                | SETPRINTFORMAT |            |             | ON/OFF |
|                |                |            | BALANCE-ID  | ON/OFF |
|                |                |            |             |        |
|                |                |            |             | ON/OFF |
|                |                |            |             |        |
|                | -              |            |             |        |
|                |                |            | PRODUCI     | ttt    |
|                |                |            | PRODUCTMODE |        |
|                |                |            |             | DELETE |
|                |                |            |             | COUNT  |

| SET CALIBRATION   |             |             |
|-------------------|-------------|-------------|
|                   | MODE        | OFF         |
|                   |             | EXTERNAL    |
|                   |             | EXTDEF.     |
|                   |             | INTERNAL    |
|                   |             | AUTO        |
|                   | DEF.        | 0.000 g     |
|                   | AUTOCAL.    | TIME/TEMP.  |
|                   |             | TEMPERATURE |
|                   |             | TIME        |
|                   | AUTOCALTIME | 6 h         |
|                   |             |             |
| SET WEIGHING MODE |             |             |

|  | FLOATINGDISPLAY | 0.08    |
|--|-----------------|---------|
|  |                 | 0.16    |
|  |                 | 0.32    |
|  | STABILITY       | LOW     |
|  |                 | MEDIUM  |
|  |                 | HIGH    |
|  | AUTO-STANDBY    | OFF     |
|  |                 | 0.5 MIN |
|  |                 | 1 MIN   |
|  |                 | 5 MIN   |
|  |                 | 10 MIN  |
|  | AUTO-ZERO       | ON/OFF  |
|  | QUICK-TARE      | ON/OFF  |

| SET INTERFACE     |                  |              |
|-------------------|------------------|--------------|
|                   | BAUDRATE         | 300          |
|                   |                  | 600          |
|                   |                  | 1200         |
|                   |                  | 2400         |
|                   |                  | 4800         |
|                   |                  | 9600         |
|                   |                  | 19200        |
|                   | PARITY           | 7-EVEN-1STOP |
|                   |                  |              |
|                   |                  | 2 NO 15TOP   |
|                   |                  | 6-NO-13TOF   |
|                   | TANDSTARE        |              |
|                   |                  | HARDWARE     |
| SET DATE AND TIME |                  |              |
|                   | TIME             | [HH.MM.SS]   |
|                   | DATE             | [DD.MM.YY]   |
|                   | FORMAT           | STANDARD/US  |
| THEFTCODE         |                  |              |
| THEFTCODE         | THEFT-PROTECTION | OFF/ON       |
|                   | NEW CODE         |              |
|                   | l                |              |
|                   |                  |              |
| KETTONE ON/OFF    | 1                |              |
| LANGUAGE          |                  |              |
|                   | LANGUAGE         | ENGLISH      |
|                   | SPRACHE          | DEUTSCH      |
|                   | LANGUE           | FRANCAISE    |

CONTRAST
 CONTRAST

6

### 13.2 Application menu tree

| SET APP.     OFF     UNITS     COUNT     PERCENT     CALCULATOR     PAPER     NET-TOTAL     SUM     ANIMAL     etc. | Other applications available.<br>Refer to the Application Operating Intructions for the<br>description.                       |
|----------------------------------------------------------------------------------------------------|----------------------------------------------------------------------------------------------------|
| SETUP APPLICATION                                                                                                   | Division depends on the current application.<br>(see chapter <mark>8<u>6</u>.5 "Application menu")</mark>                     |
| SET STATISTIC                                                                                                    | MODE OFF<br>STATISTIC<br>RECORDER<br>STAT./RECORDER<br>COUNT 100<br>RECORDING MANUAL<br>TIMEBASE<br>LOADCHANGE<br>TMEBASE 2.0 |
| SET CHECK +/-                                                                                                    | MODE         ON/OFF           NOM.         100.000 g           TO         120.000 g           TU         80.000 g             |
| AUTO-START ON/OFF                                                                                                   | USER ttt<br>NEW PASSWORD<br>CLEAR USER                                                                                        |

### **DISPOSAL – INFORMATION FOR USERS**

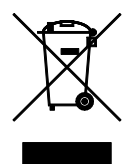

According to the 2002/95/CE, 2002/96/CE and 2003/108/CE Directives, concerning the reduction in the use of hazardous substances in electrical and electronic apparatus, as well as the disposal of waste materials.

The symbol of a crossed box applied on the apparatus or on the packaging indicates that the product must be collected separately from other waste materials at the end of its useful life.

The separate waste collection of the apparatus which has reached the end of its useful life is organised and managed by the producer. The user who desires to get rid of present apparatus must therefore contact the seller and follow the given instructions.

Suitable separate waste collection for future sending of the disused apparatus for recycling, treatment and environmentally friendly disposal, contributes towards preventing any possible negative effects on the environment and on health and encourages the reuse and recycling of the materials the apparatus is made of.

Unauthorised disposal of the product by the user will lead to payment of the administrative sanctions in force in the country were it is put on the market.

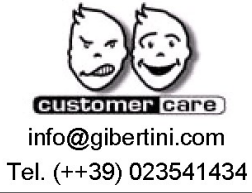

ISO 9001:2015

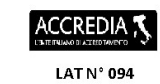

### GIBERTINI

ELETTRONICA s.r.l.

Via Bellini 37 20026 Novate Mil.se Milano (Italy) Tel. (++39) 02 3541434 Fax (++39) 02 3541438 www.gibertini.com sales@gibertini.com